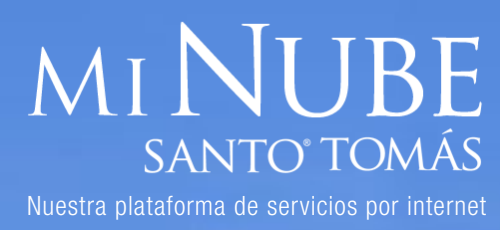

# **APLICACIÓN PEOPLESOFT**

## **COMO INGRESAR**

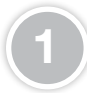

Una vez ya ha ingresado en minube.santotomas.cl, **seleccione Ia aplicación de explorador** que aparece en el menú, en este caso presione el ícono "IExplorer".

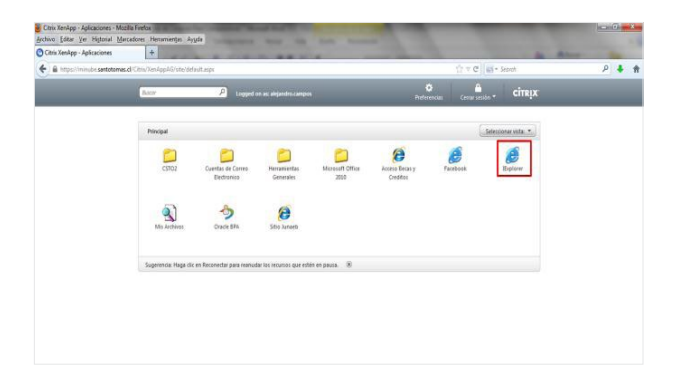

El sistema abrirá el explorador, para abrir la página de PeopleSoft, debe **ingresar en la barra de direcciones** del navegador la dirección **rrhh.santotomas.cl**. Con esto el sistema desplegará la pantalla de inicio de PeopleSoft.

| 🖉 East Page - Window Deterret Englings |                  | _ a x           |
|----------------------------------------|------------------|-----------------|
| Coo R Hk antatones d                   | → X P Live Seach | 121             |
| The The Alexandre True stell           |                  |                 |
| Favores @ Black Page                   |                  |                 |
|                                        |                  | -               |
|                                        |                  |                 |
| rrhh santotomas cl                     |                  |                 |
| TTTTT:Surrectornus.er                  |                  |                 |
|                                        |                  |                 |
|                                        |                  |                 |
|                                        |                  |                 |
|                                        |                  |                 |
|                                        |                  |                 |
|                                        |                  |                 |
|                                        |                  |                 |
|                                        |                  |                 |
|                                        |                  |                 |
|                                        |                  |                 |
|                                        |                  |                 |
|                                        |                  |                 |
|                                        |                  |                 |
|                                        |                  |                 |
|                                        |                  |                 |
|                                        |                  |                 |
|                                        |                  |                 |
| he                                     | G binnet         | TA * 14, 282% * |

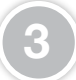

**Ingrese su nombre de usuario y contraseña** Santo Tomás, es la misma que utiliza para abrir el correo, en los campos que corresponden y **luego presionar el botón "Conexión"**.

| 🖌 Create a Oracle ( PropieSult Pringeria – Wiedows Driverst Popla          |                                                                                 |                                                                                                    |                                                                                                    | - parameter                          | _ 0 X |
|----------------------------------------------------------------------------|---------------------------------------------------------------------------------|----------------------------------------------------------------------------------------------------|----------------------------------------------------------------------------------------------------|--------------------------------------|-------|
| 🔆 💭 🔹 😰 Trips ( whith canton man, dl (p. sp. 1); c. 162, p. 1775, c. 174   | ogindranguageCd=ESP&                                                            |                                                                                                    |                                                                                                    | <ul> <li>H × P Live Seach</li> </ul> | 1810  |
| Ebs Edd Mess Agonatas Each Help                                            |                                                                                 |                                                                                                    |                                                                                                    |                                      |       |
| Favorites 👘 Conción a Oracle   PeopleSoft Enterprise                       |                                                                                 |                                                                                                    |                                                                                                    |                                      |       |
|                                                                            | OR                                                                              | ACLE                                                                                                    |                                                                                                    |                                      | -     |
|                                                                            | PEOPLESO                                                                        | T ENTERPRISE                                                                                                    |                                                                                                    |                                      |       |
|                                                                            | D Deserie (Recentor campos<br>Contrastilo (************************************ | Selecciore on idean<br>Ergion<br>Danas<br>Français<br>Hotorianda<br>Forse<br>Humm<br>Victorianda<br>Forse<br>Humm<br>Victorianda<br>Victorianda<br>Vic | E<br>Espelat<br>Français du Carada<br>Procues<br>Norce<br>Porceats<br>Jananda<br>Elitta<br>Porceats<br>Mister 2<br>Sec. |                                      |       |
| Separat Junya (190), 1910, Separat ya na nakalitang, Yaki na mankur namani | te: Date er næra nevent rugstals i Date Courseter                               |                                                                                                    |                                                                                                    |                                      |       |

(4)

Una vez que ingrese sistema, accederá a la página de inicio de **PeopleSoft en minube.santotomas.cl**, y estará listo para realizar las tareas que requiera en la aplicación.

| ■ [#] × [P the face |
|---------------------|
|                     |
|                     |
|                     |
|                     |
|                     |
|                     |
|                     |
|                     |
|                     |
|                     |
|                     |

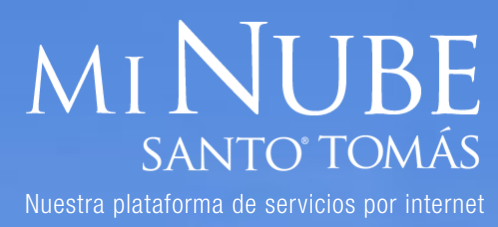

## **APLICACIÓN PEOPLESOFT**

# CASO PRÁCTICO DE COMO ADJUNTAR ARCHIVOS

Existen algunos módulos en PeopleSoft en donde se solicita adjuntar un archivo a los registros que se realizan. Para hacerlo desde minube.santotomas. cl tomaremos como ejemplo el registro desde autoservicio de un título en PeopleSoft y le adjuntaremos un archivo.

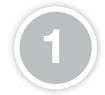

Ingrese a la página de perfiles desde el menú principal en la siguiente ruta "Autoservicio / Formación y Desarrollo / Mi Perfil Actual".

| Provide and the sentences of a system of the sentences of the sentences of the sent | the sect     1     1     2     1     2     1     4     4     4     4     4     4     4     4     4     4     4     4     4     4     4     4     4     4     4     4     4     4     4     4     4     4     4     4     4     4     4     4     4     4     4     4     4     4     4     4     4     4     4     4     4     4     4     4     4     4     4     4     4     4     4     4     4     4     4     4     4     4     4     4     4     4     4     4     4     4     4     4     4     4     4     4      4 | 18:0               |
|----------------------------------------------------------------------------------------------------|----------------------------------------------------------------------------------------------------|--------------------|
|                                                                                                    |                                                                                                    |                    |
| Tavorites 👩 Employee-facing registry content                                                                                                    |                                                                                                    |                    |
|                                                                                                    |                                                                                                    | 1 Descention       |
| gitas Meni Brichal                                                                                                    |                                                                                                    | and processoon and |
| Meni Bisquede                                                                                                    |                                                                                                    |                    |
| escr Fun                                                                                                    |                                                                                                    |                    |
| - Addressing                                                                                                    |                                                                                                    |                    |
| Autosenico de Gerentes 🛄 Información Personal                                                                                                    |                                                                                                    |                    |
| menta e 🔤 Definición de HRM6 🔛 Nomena y Compensación 🔸                                                                                                    |                                                                                                    |                    |
| Heranientas de Informe: Section de Fenderal de La Miller Actual                                                                                                    |                                                                                                    |                    |
| estacad Cambio de Contraceña 🔄 Localización 📄 Historial Aprobación Pierfiles                                                                                                    |                                                                                                    |                    |
| Revisión de Transaccones                                                                                                    |                                                                                                    |                    |
| parecen en Favoritos, en la                                                                                                    |                                                                                                    |                    |
| isguna superior izqueida                                                                                                    |                                                                                                    |                    |
| Variant Variant                                                                                                    |                                                                                                    |                    |
| 120100                                                                                                    |                                                                                                    |                    |
|                                                                                                    |                                                                                                    |                    |
| tatas muestra la ruta de                                                                                                    |                                                                                                    |                    |
| contenido de las subcarpetas.                                                                                                    |                                                                                                    |                    |
| Vice 7<br>Vice res                                                                                                    |                                                                                                    |                    |
|                                                                                                    |                                                                                                    |                    |
|                                                                                                    |                                                                                                    |                    |
| Bésqueda de Menú, debajo del consta                                                                                                    |                                                                                                    |                    |
| Aerú Principal, admite búsquedas                                                                                                    |                                                                                                    |                    |
| bigmas más rápido.                                                                                                    |                                                                                                    |                    |
| The second second second second second second second second second second second second second second second se                                                                                                    |                                                                                                    |                    |
|                                                                                                    |                                                                                                    |                    |

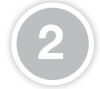

El sistema desplegará la pestaña de información académica que existe registrada para su perfil, mostrando todos los títulos que posee. Para el actual ejemplo registraremos un título, para lo cual seleccionamos el link "Añadir Títulos".

| Favorites 6 Mi                                                                                                    | Perfi Actual                                                                                                    |                                            |
|----------------------------------------------------------------------------------------------------|----------------------------------------------------------------------------------------------------|--------------------------------------------|
|                                                                                                    |                                                                                                    |                                            |
| avgitos Menú Prno                                                                                                    | RH + Autosenkoo + Pomacón yDesarrollo + Mi Parli Actual                                                                                                    |                                            |
| Mi Perfil Actu                                                                                                    | al                                                                                                    |                                            |
| ALEJANDRO FELIPE                                                                                                    | AMPOS JINENEZ                                                                                                    |                                            |
| Este perti muestra la                                                                                                    | s habilidades, competencias y logros sel empleado. Puede revisar los detalles del                                                                                                    |                                            |
| cardenidos que pued                                                                                                    | m actualizarse incluien el vínculo Añadr deltajo de cada sección, y los tictores Editar                                                                                                    | E Dileis Houses in Colored at the          |
| A Countries Young a carb                                                                                                    | a crowno, conce en populi obantar para puartar cuargorer motinicación del penti.                                                                                                    |                                            |
| Ademas, dese pizzar                                                                                                    | el botón Emilar para cualquier cambic de contenido que requiera aprobación                                                                                                    |                                            |
| Ademas, dese poter                                                                                                    | el botte Ensiar para cualquier cambic de contenido que reguera aprobación.                                                                                                    | No hay Titules' para este perfit actualm   |
| Descripción:                                                                                                    | el totos Enear para cualquier cambo de continuido que requiera apostación<br>ALEUNICIPO FELIPE CAMPOS JMIJNE                                                                                                    | No hay Titulos para este perfit actualm    |
| Descripción:<br>Acciones Perfit                                                                                                    | el totolo Envice para cualezzar cambic de contendo que requeera aprobación<br>N. L'anticino returne cualegos interise<br>- Selencconar Accolere                                                                                                    | No hay Titulos para este perfit actualm    |
| Descripción:<br>Acciones Perfit                                                                                                    | In 1999 forward and conductor cannot be independent of the independent of the independent          | f4b Italy Titulos para este perfit actualm |
| Descripción:<br>Acciones Perfit                                                                                                    | el toto fuer pas calaure canto de contexto por espera aprobacio<br>KLANCION FLUE CANTOLANION<br>- Sencconse Acoler                                                                                                    | No hay Titulos para este perfi actualm     |
| Descripción:<br>Descripción:<br>Acciones Parfit                                                                                                    | el toto fonde para calego anticia contraste qui reguera aproteción<br>La apropria de la apropria anticia<br>l'alterizante contraste en el apropria de la apropria de la apropria de<br>de la apropria de la apropria de la apropria de la apropria de la apropria de la apropria de la apropria de la apropria de la apropria de la apropria de la apropria de la apropria de la apropria de la apropria de la apropria de la apr    | Ho hay Tibleo para este perfi actuaim      |
| Descripción:<br>Descripción:<br>Acciones Parfit                                                                                                    | ntolo ben ya sugaye cani di contoli ga majara penadolo<br>KLENCIO FLIPI CANOLI ANNE<br>Generame Accione III III III III IIII IIII IIII IIIII<br>Magateren                                                                                                    | Tie hay Tibles para este perfi actuaim     |
| Descripción:<br>Acciones Perfit<br>Datas: Académicos C<br>Aliada nuevos thulos                                                                        | et table for legan sampler careful in contrast gar request gardados<br>ELENGENT (Lar Careford and Careful in Careful in Car        | Ha hay Taulea para este perfi actuaim      |
| Descripción<br>Accianes Perfit<br>Dates Académicos C<br>Afada nuevos théos<br>Mada nuevos théos<br>Petro Académicos C                                 | Intel Date as assume used in inteller (or a neuro solution)<br>ELECTONIN FOR CHARGE MERI<br>Sectores notice<br>as a space to contrast for the first and a shall be the<br>assume of the first first first first and a shall be the<br>assume of the first first | Tén hay Tibles para este perfit actualm    |
| Administ, draid packar<br>Descripción:<br>Accianes Perfit<br>Datas: Accesimentos o<br>Afada moveras Marier<br>Bittor accessos<br>Tele hav Thales para | All Delan a sustaine area (a includes gar areas a superior).<br>LELENCON TELEPAC (AMPORT) ADD/L<br>Concentrative Concentration (Concentration)<br>Magnetisme<br>area speed on a superior and and and and and and and and<br>area speed on applicable and and and and and and and and<br>area speed on applicable and and and and and and and and and and                                                                                                    | Ha hay Taulea para este perfi actualm      |

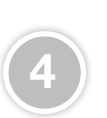

Cargue los archivos asociados al registro presionando el botón para buscar el archivo en su equipo. Luego seleccione el archivo presionando "Buscar" . Realice la búsqueda del archivo en su equipo y súbalo a través de minube.santotomas.cl

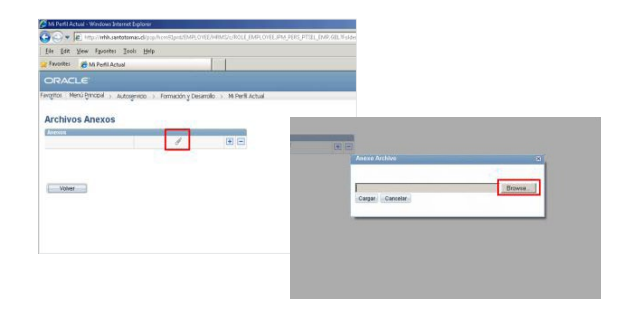

Ingrese los campos solicitados para el registro, tal cual se describe en el manual "Actualización Autoservicio Perfil Personal", distribuidos a la dirección académica de cada sede. Para adjuntar un archivo asociado al registro, presione el link "Archivos Anexos".

| Miller Handl Return - Westeren Br | resset Explores                   |                                 |                                |
|-----------------------------------|-----------------------------------|---------------------------------|--------------------------------|
| 🕒 🗇 💌 🖭 terp / inter an           | objection and Straphy and Straphy |                                 | 0/11,313, 🔳 😝 😹 🖓 Use Search 🖉 |
| Ett Edit Den Spenster             | Iosis Help                        |                                 |                                |
| Pauloitas 👩 Mi Parti Act          | hual                              |                                 |                                |
|                                   |                                   |                                 |                                |
| avgitor Menù Binobal 5            | Autospecio > Forma                | on y Desarolio 🐨 M Perll Actual | POLITI DELOTION                |
| Mi Perfil Actual                  |                                   |                                 |                                |
| Añadir Titulos                    |                                   |                                 |                                |
| ID Empleads:                      | 12957825-9                        | ALEJANDRO FELIPE CAMPOS JIMENEZ |                                |
| Tipo Perfit:                      | COTFWT                            | Perfi Personal 8to Tornão       |                                |
| spilet. Puite en el bottin de sp  | pleary whedr para regul           | afadiendo stierios adicionales. |                                |
| Executions                        |                                   |                                 |                                |
| Techa Directive:                  | 06/06/2013                        |                                 |                                |
| "Eihale:                          | 100000000395 Q                    | ing Civil Information           |                                |
| País de eliterción del Unite      | KHL IQ                            | Chie                            |                                |
| Tipo de Titulo:                   | (011 Q.                           | Profestural                     |                                |
| Name and a la base from the state | L000000040 Q                      | to and Min. We                  |                                |
|                                   |                                   |                                 |                                |
| Tgus de Institución:              | ,D 1000                           | Universidad                     |                                |
| Fecha Obtonción:                  | 30/04/2007                        |                                 |                                |
|                                   | E Respañto Carpeta                | e Personat                      |                                |
| Nordce Oro Titula:                |                                   | *                               |                                |
| Bandra Glasburger                 |                                   | *                               |                                |
| HIMITE OF A THERE ARE             |                                   |                                 |                                |
|                                   |                                   |                                 |                                |
| Anishing Anison                   |                                   |                                 |                                |
| Acéptier Aplicary/                | Ariadir Olm                       |                                 |                                |
| Values & Désigna Activities       |                                   |                                 |                                |
|                                   |                                   |                                 |                                |
|                                   |                                   |                                 |                                |

# MI NUBE SANTO' TOMÁS

Nuestra plataforma de servicios por internet

#### APLICACIÓN PEOPLESOFT/ caso práctico de como adjuntar archivos

5

Para esto lo primero que debe realizar es **seleccionar la opción "My Computer"** a la izquierda del asistente. Luego de esto debe seleccionar la **opción "C\$ on Client"**, lo cual indica que esta ingresando al disco C: del equipo en el que se encuentra.

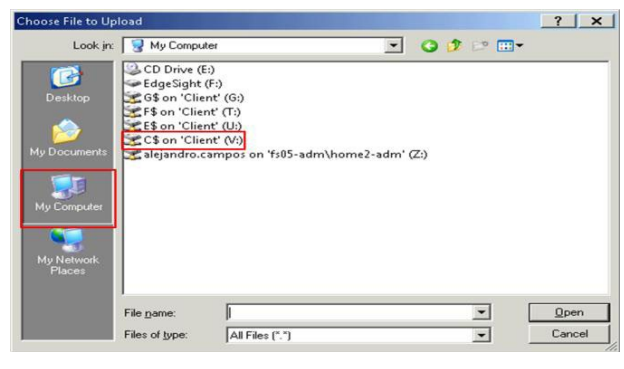

6

Busque el archivo accediendo a la carpeta donde se encuentre el documento a adjuntar. Ingrese a la carpeta "Users" luego "documentos" y finalmente a su carpeta de usuario en este caso "alejandro.campos" una ves seleccionado el archivo presione "open"

| Dibea            | C SYSTEM      | A.SAV         | I labor d       |               | _ |             |
|------------------|---------------|---------------|-----------------|---------------|---|-------------|
| CSTO             | Temp          |               | Upload          |               |   |             |
| EFI EFI          | C Users       |               | jn: 🗀 Users     |               |   | -           |
| hp               | Windo         | NS            | Admini          | strator       |   |             |
| JDeveloper       | END END       |               | aleiand         | o.campos      |   |             |
| MSOCache         | msdia8        | 0.dll         | Default         |               |   |             |
| Oracle           | oracle.       | bot .         | C Public        |               |   |             |
| Barflogr         | Thuma         | is.db         | 📄 usuario       |               |   |             |
| Pencogs          | and user.js   |               |                 |               |   |             |
| alejandro.campos |               | - (           | 3 🗊 📁 🖽         |               |   |             |
| .eclipse         | 📌 F           | avorites      |                 |               |   |             |
| .fuego           | Con I         |               |                 |               |   |             |
| .gimp-2.8        | 🛅 Sample WE   | S Chart Pro   | Plan.wbs        |               |   |             |
| .thumbnails      | 🔁 SII - Consu | lta de Antec  | edentes de un l | Bien Raíz.pdf |   |             |
| VirtualBox       | Sistemas.xl   | sx            |                 |               |   |             |
| AppData          | 🕖 Solicitud d | e retiro_2012 | 1016.bt         |               |   |             |
| ARIS/1           | SWWATER       | INI           |                 |               |   |             |
| ARISEXpress      | Tareas no r   | ealizadas 20  | 130404.xlsx     |               |   |             |
| Contacto         | TEXTOS PI     | UCHOS.ppt     | ×.              |               |   |             |
| Deckton          | Ticket elec   | trónico.pdf   |                 |               |   |             |
| Documents        | Tipos de C    | ontenido.xls  | x               |               |   |             |
| Downloads        | Título y gra  | idos requeri  | miento.pptx     |               |   |             |
| Dronbox          | Títulos e In  | stituciones l | Normalizadas.x  | lsx           |   |             |
| Eclipse          | USUARIOS      | CAPACITAC     | NON.xisx        |               |   |             |
|                  | Usuarios.xl   | sx            |                 |               |   |             |
|                  |               |               |                 |               |   |             |
|                  |               |               |                 |               |   |             |
|                  | •             |               |                 |               |   |             |
|                  | File name:    | Ticket el     | ectrónico.pdf   |               | - | <u>Open</u> |
|                  |               | -             |                 |               | _ |             |
|                  |               |               | N N N           |               |   |             |

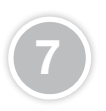

Finalice la operación de carga presionando "Cargar", y luego el botón "Volver" y "Aceptar" para adjuntar el título con el archivo asociado a dicho registro.

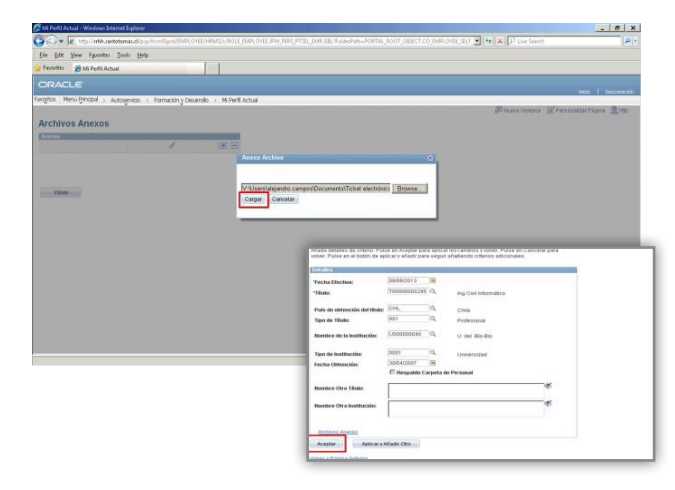

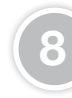

See of the second second secon

E i Na Data

Para **finalizar el registro del título y enviarlo a aprobación al DAO de la sede**, presione el botón **"Guardar"** y posteriormente **"PRESENTAR"**. Esto el fundamental para que el DAO pueda visualizar y aprobar el registro realizado.

| Actual - Windows Sylowet Explorer                                                                                                    |                                  |                                       |                                                             |                                  |                          | - 0  |
|----------------------------------------------------------------------------------------------------|----------------------------------|---------------------------------------|-------------------------------------------------------------|----------------------------------|--------------------------|------|
| • Prop.//whik.santotomas.cl/prp//                                                                                                    |                                  |                                       |                                                             | D, EMPLOYEE, SEU, 💌 🙀            | C Dvelleerth             | -    |
| dit Yew Fyvorites Inoli Help                                                                                                    |                                  |                                       |                                                             |                                  |                          |      |
| Res 👩 Mi Porfi Actual                                                                                                    |                                  |                                       |                                                             |                                  |                          |      |
| ACLE                                                                                                    |                                  |                                       |                                                             |                                  |                          |      |
| Marci Percinal . Judmenario                                                                                                    | Remarks - Deservice -            | M Section 4                           | _                                                           |                                  | TEL                      | Denn |
| and a second second sec | Tonico (journo )                 | NT FOR PLAN                           |                                                             |                                  |                          |      |
| Icatémicos Obligatorios                                                                                                    | Dates.                           | Complementarios                       |                                                             |                                  |                          |      |
| runvos titulos en la siguiente suadricula                                                                                                    | a. Puede editar títulos pulo-    | ando el bolón Editar.                 |                                                             |                                  |                          |      |
| s Americanis Colgennial Personal                                                                                                    | ing Buscapion Theory Ma          | The second state of the second states |                                                             |                                  |                          |      |
|                                                                                                    | Editor                           | Dirrinar                              | Mi Porti Actual - Windows Swowet Explore                    | 1                                |                          |      |
| (oforeally)                                                                                                    | 1                                | 0                                     | - a a http://white participana.cl/j                         | phon31pig110107E2481             |                          |      |
| eth: Thuiss                                                                                                    |                                  |                                       | Ele Edit Vew Favorites Inch He                              | 6                                |                          |      |
| suevos Grados Académicos en la sigue<br>do el botón Editar.                                                                                                    | arde cuadricala. Puede edi       | tar Drados Académicos                 | a Invoiter 👩 Mi Porfii Actual                               | 1                                |                          |      |
| es Académicos (Aprobación Osligator<br>as Oracles Académicos nora acla partir                                                                                                    | 18)<br>e traimarde Afrada uno si | as necessaria                         | ORACLE                                                      |                                  |                          |      |
|                                                                                                    |                                  |                                       | Favoritos Menú Syncipal > Autoservico                       | > Formación y Desarrollo - I     | IN Perfi Actual          |      |
| edir Orados Académicos                                                                                                    |                                  |                                       |                                                             |                                  |                          |      |
|                                                                                                    |                                  |                                       | Datos Acatémicos Osligatorios                               | Dutos                            | Complementarios          |      |
| luki y Diplementini Olgenitek nin Obligat                                                                                                    | ter int                          |                                       | Afada nonios títulos en la siguiante suadr                  | icula. Puede editar títulos puis | iando el boltin Editar.  |      |
| y Postitulo y Optomados para este per                                                                                                    | fit actualmente. Añada uno       | si es necesaris.                      | <ul> <li>Thomas (Aprobación Chilgebraia) Elector</li> </ul> | and Escation The I               | 1 St. Some Blance Blogen |      |
| arti-Posthala y Datomatos                                                                                                    |                                  |                                       | Thuie                                                       | Edie                             | Dinine                   |      |
|                                                                                                    |                                  |                                       | InsContrinities                                             | 1                                | 0                        |      |
| cadémicos Obligatorios                                                                                                    | Dates:                           | Complementation                       | (€) Afasts:Thiles                                           |                                  |                          |      |
| ardar                                                                                                    |                                  |                                       | Añada numos Grados Académicos en la o                       | guierle cuadricela. Puede ed     | itar Grados Académicos   |      |
| ta Pibuina Anterior                                                                                                    |                                  |                                       | Constando el Dolton Edital.                                 | torus                            |                          |      |
|                                                                                                    |                                  |                                       | Na hay Orados Académicos para este pe                       | di actualmente Afiada uno a      | ws.necesario.            |      |
|                                                                                                    |                                  |                                       | (1) Afadr Oradas Académicas                                 |                                  |                          |      |
|                                                                                                    |                                  |                                       |                                                             |                                  |                          |      |
|                                                                                                    |                                  |                                       | Flashlula y Dytkenalise Oprobacsie Obligateria              |                                  |                          |      |
|                                                                                                    |                                  |                                       | No hay PostBulo y Optomados para este                       | perfit actualmente. Añada uno    | si es necesaris.         |      |
|                                                                                                    |                                  |                                       | Madi:PostbalixDatemates                                     |                                  |                          |      |
|                                                                                                    |                                  |                                       | Datus Académicas Obligatorios                               | Datos                            | Complementarios          |      |
|                                                                                                    |                                  |                                       | Ouardar                                                     |                                  |                          |      |
|                                                                                                    |                                  |                                       | Vinteer a la Dénima Anterior                                |                                  |                          |      |